## Добавление резервных датчиков в «Заслон-Д»

1. Нажмите на значок настроек в «Заслон-Д».

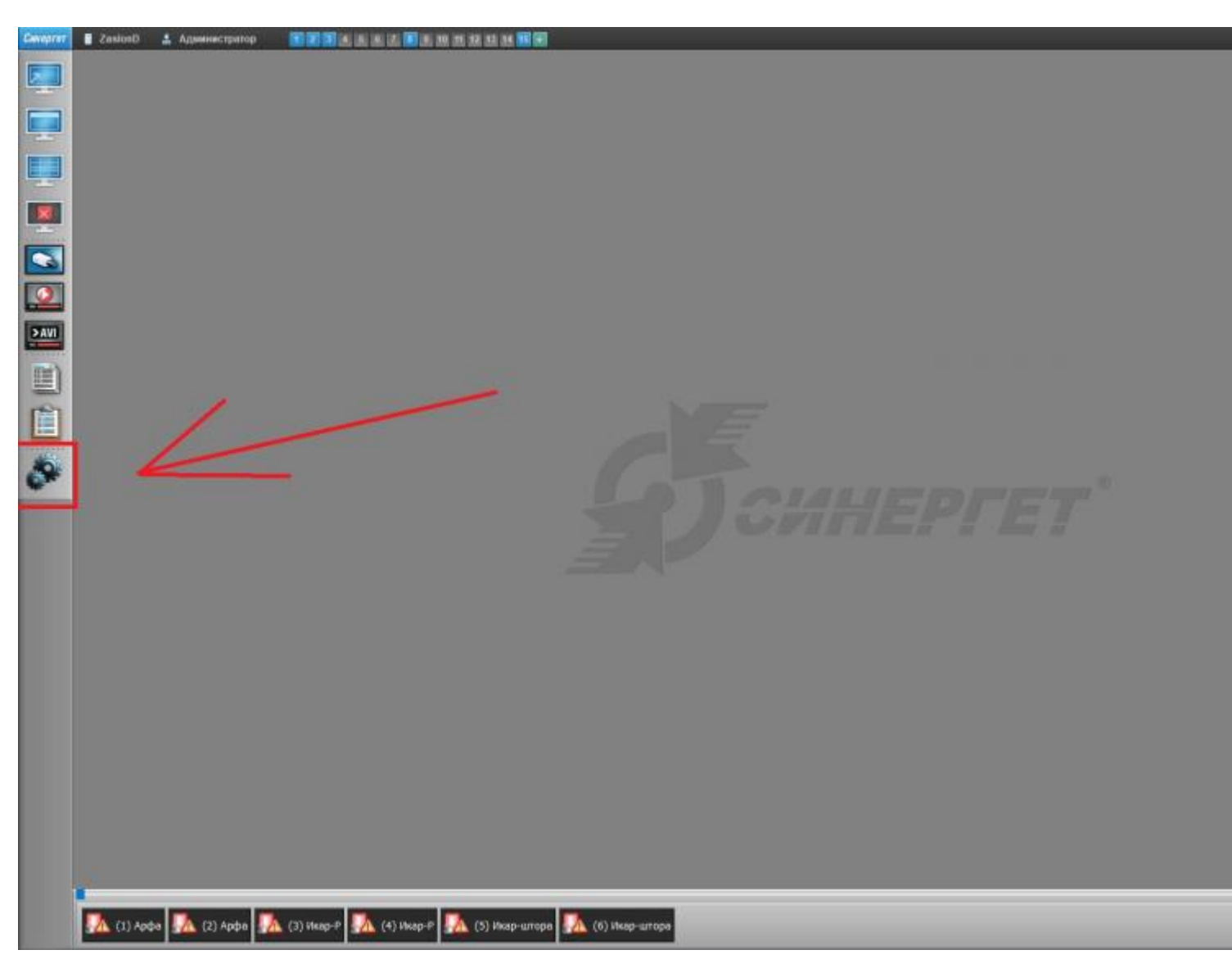

2. В открывшемся окне разверните пункт меню «Устройства». Далее нужно найти и развернуть «Стрелец», затем «(9) Арфа резерв» и выбрать «Датчик вскрытия». Выберите вкладку «Настройки», в графе «Имя» введите «(9) Датчик вскрытия» и нажмите «Применить». Должно получиться как на скриншоте.

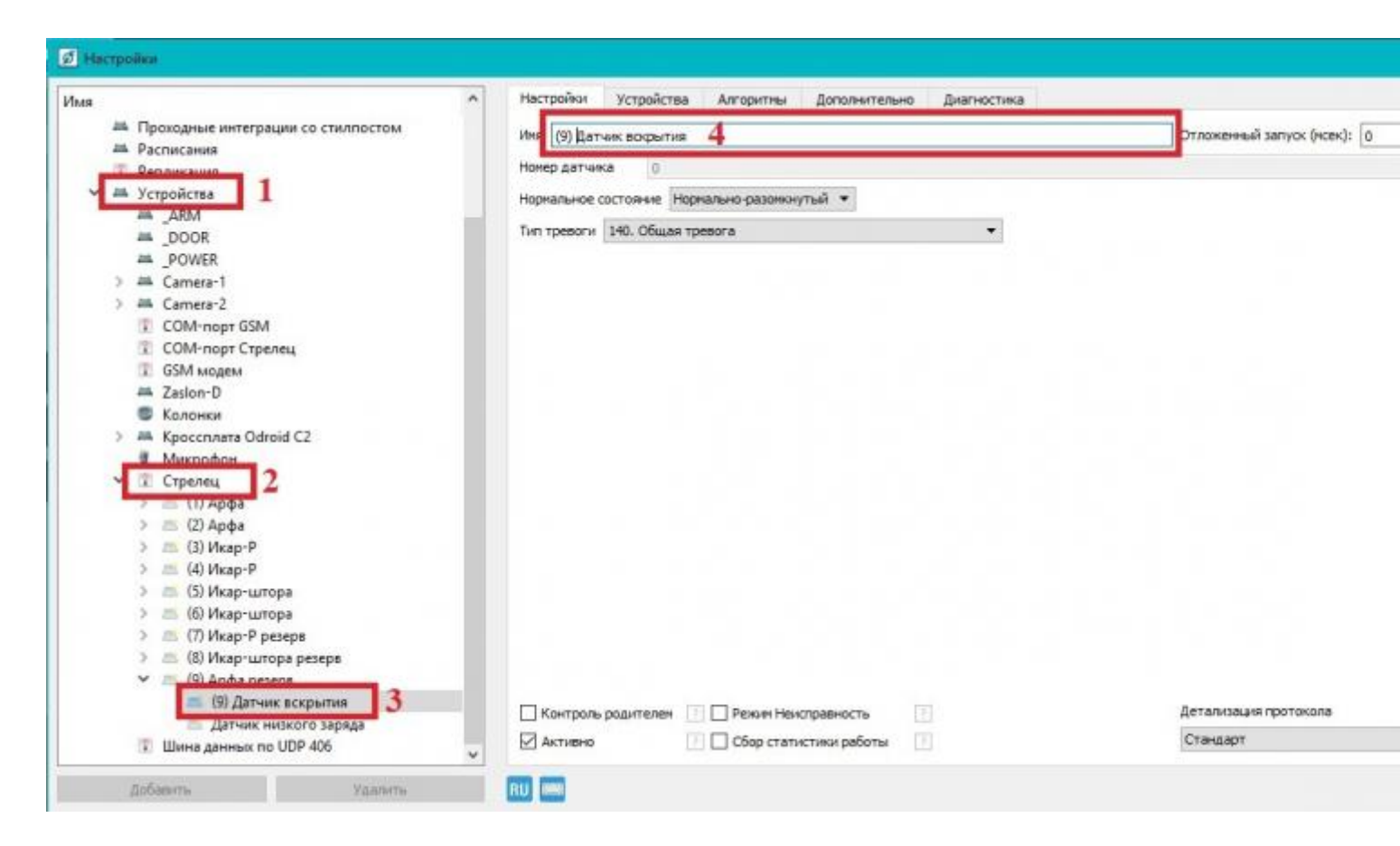

3. Далее разверните «Устройства» и найдите «Zaslon-D».

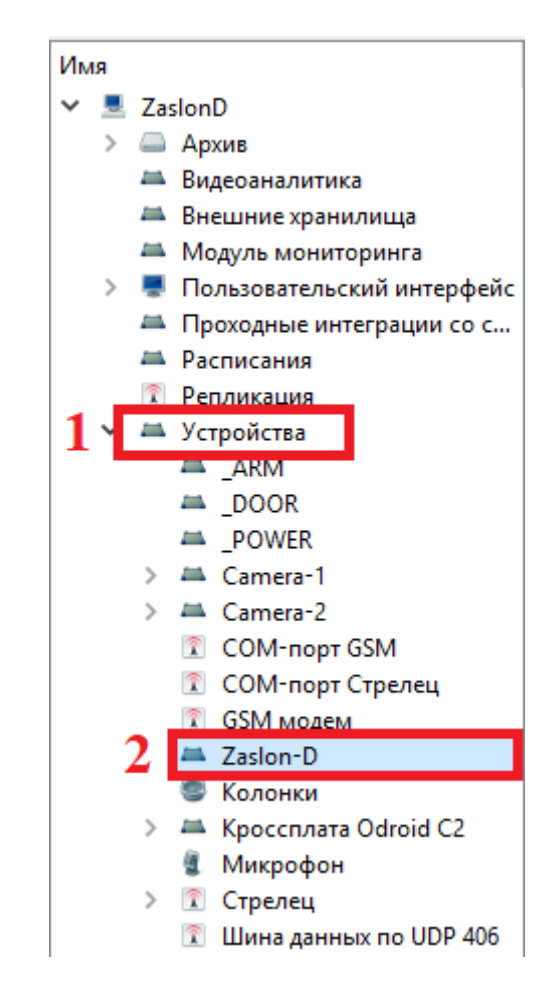

4. Теперь нужно перейти на вкладку «Номера устройств» и выбрать датчик,

вместо которого нужно добавить новый. У каждого датчика под устройством есть строка «Датчик вскрытия», поэтому нужно выбирать так, как показано на примере. Выделите «(1) Арфа» и «(1) Датчик вскрытия», затем нажмите «Удалить».

| ZasionD                                                                                                    | Устройство          | Номер | Авария |                             |
|----------------------------------------------------------------------------------------------------|---------------------|-------|--------|-----------------------------|
| <ul> <li>Архив</li> <li>Видеоаналитика</li> <li>Внешник хранклища</li> <li>Модуль мониторинта</li> <li>Пользовательский интерфейс</li> <li>Проходные интеграции со с</li> <li>Расписания</li> <li>Репликация</li> <li>Устройства</li> <li>"АРМ</li> <li>"DOOR</li> <li>"POWER</li> <li>Ж Сатега-1</li> <li>С СМ-порт GSM</li> <li>С СМ-порт GSM</li> <li>С СМ-порт GSM</li> <li>С СМ-порт GSM</li> <li>С СМ-порт Стрелец</li> <li>GSM модем</li> <li>Жроссплата Odroid C2</li> <li>Микрофон</li> <li>С Трелец</li> <li>Шинка данных по UDP 406</li> </ul> | (1) Арфа            | 3     |        | По умолчанию: устройство 3  |
|                                                                                                    | (1) Датчик вскрытия | 9     |        | По умолчанию: устройство 9  |
|                                                                                                    | (2) Арфа            | 4     |        | По умолчанию: устройство 4  |
|                                                                                                    | (2) Датчик вскрытия | 10    |        | По умолчанию: устройство 10 |
|                                                                                                    | (3) Датчик вскрытия | 11    |        | По умолчанию: устройство 11 |
|                                                                                                    | (3) Икар-Р          | 5     |        | По умолчанию: устройство 5  |
|                                                                                                    | (4) Датчик вскрытия | 12    |        | По умолчанию: устройство 12 |
|                                                                                                    | (4) Икар-Р          | 6     |        | По умолчанию: устройство б  |
|                                                                                                    | (5) Датчик вскрытия | 13    |        | По умолчанию: устройство 13 |
|                                                                                                    | (5) Икар-штора      | 7     |        | По умолчанию: устройство 7  |
|                                                                                                    | (б) Датчик вскрытия | 14    |        | По умолчанию: устройство 14 |
|                                                                                                    | (6) Икар-штора      | 8     |        | По умолчанию: устройство 8  |
|                                                                                                    | Camera-1            | 1     |        | По умолчанию: устройство 1  |
|                                                                                                    | Camera-2            | 2     |        | По умолчанию: устройство 2  |
|                                                                                                    |                     |       |        |                             |
|                                                                                                    | L                   |       |        |                             |

5. Во вкладке «Номера устройств» нажмите кнопку «Добавить». Откроется окно, в котором нужно развернуть графу «Стрелец», в ней найти и развернуть «(9) Арфа резерв». Теперь зажмите кнопку Ctrl на клавиатуре и выделите «(9) Арфа резерв» и «(9) Датчик вскрытия», как показано на скриншоте. После этого нажмите кнопку «OK», а затем «Применить».

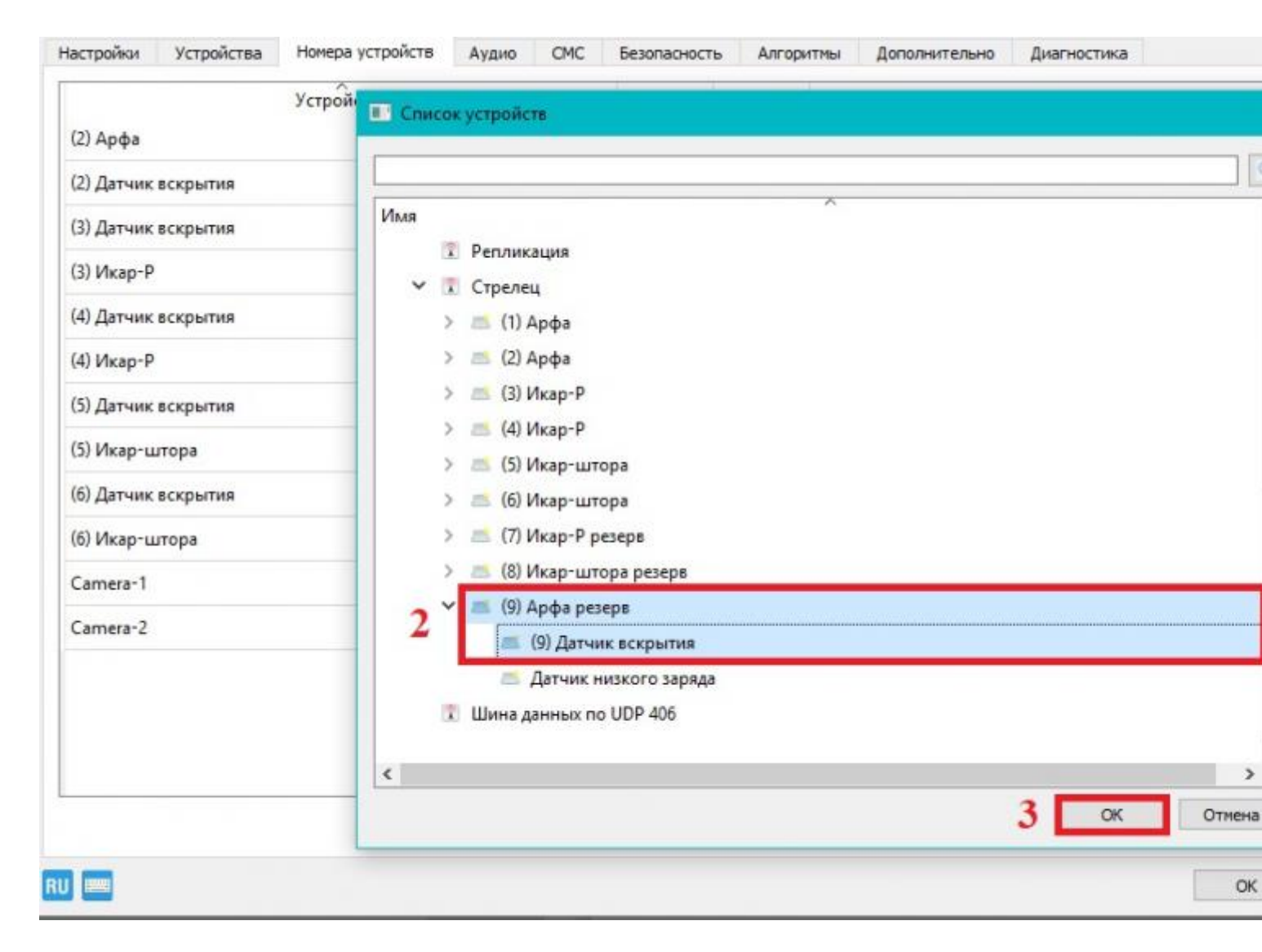

6. В настройках слева перейдите в графу «Модуль мониторинга». Выберите в окне «План объекта» и нажмите кнопку «Дизайнер».

| Имя                                                                                                    | Настройки Сообщения Описание Алгоритиы Дополнительно Диагностика                                                            |                                                                                           |  |  |
|----------------------------------------------------------------------------------------------------|----------------------------------------------------------------------------------------------------|-------------------------------------------------------------------------------------------|--|--|
| <ul> <li>Дазово</li> <li>Архив</li> <li>Видеозналитика</li> </ul>                                                                                     | Тип устройства: Объект нониторинга<br>Иня Модуль нониторинга                                                                | Отложенный запуск (нсек): 0                                                               |  |  |
| <ul> <li>Модуль мониторинга</li> <li>Пользовательский интерфейс</li> <li>Проходные интеграции со с</li> <li>Расписания</li> <li>Репликация</li> </ul> | Сжидание (исек.) 🔃 3000<br>Скидание (исек.) 🔃 3000<br>Генерировать иншидент при тревоге<br>Генерировать иншидент при ошибке | Время тревоги (мсек.)         1000           Половородителем         Автоматический режим |  |  |
| > 🛲 Устройства                                                                                                    | Генерировать иншидент при снятии с охраны Игнорировать датчики в тревоге при постановке на охрану                           | 3                                                                                         |  |  |
|                                                                                                    | Генерировать отдельный инцидент на каждую тревогу или ошибку<br>Список графических планов                                   | Различать тревоги и ошибки одного                                                         |  |  |
|                                                                                                    | Графические планы                                                                                                    |                                                                                           |  |  |
|                                                                                                    |                                                                                                    |                                                                                           |  |  |
|                                                                                                    | Объекты графического плана                                                                                                  |                                                                                           |  |  |
|                                                                                                    | Реле тревоги                                                                                                    |                                                                                           |  |  |
|                                                                                                    | Реле Снято с охраны светодиод                                                                                               |                                                                                           |  |  |
|                                                                                                    | Реле Световое табло                                                                                                    |                                                                                           |  |  |
|                                                                                                    | Реле Ошибка записи светоднод                                                                                                |                                                                                           |  |  |
|                                                                                                    |                                                                                                    |                                                                                           |  |  |
|                                                                                                    | Контроль родителен 💿 🗌 Режим Неисправность 💿                                                                                | Детализация протокола                                                                     |  |  |

7. В появившемся редакторе графического плана нужно удалить старый датчик и относящиеся к нему устройства: (1) Арфа, (1) Датчик вскрытия, (1) Датчик низкого заряда. Для этого щелкните правой кнопкой мыши по устройству и нажмите «Удалить».

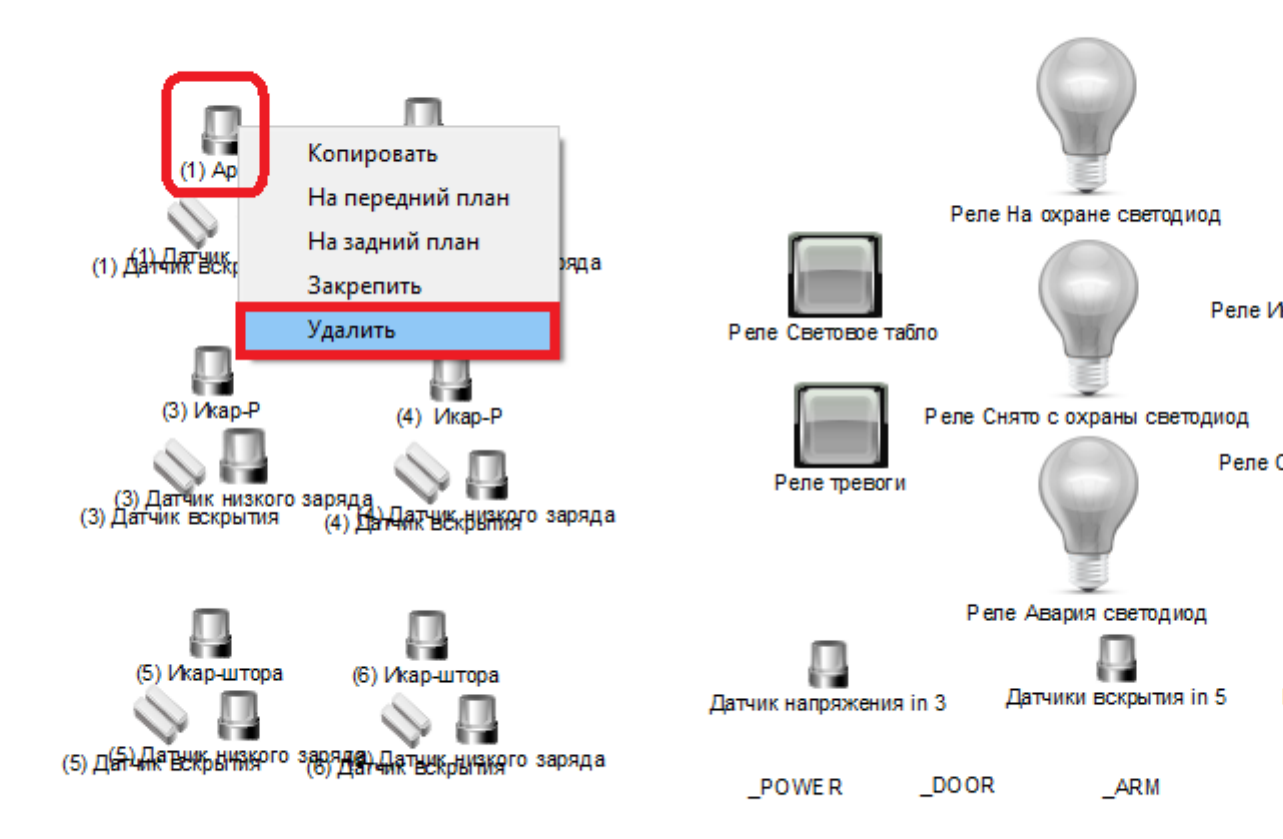

8. В нижнем левом углу находится окно «Устройства», в нем разверните устройства «Zaslon-D», найдите и разверните «Стрелец». В открывшемся списке нужно найти «(9) Арфа резерв» и «(9) Датчик вскрытия». Выделите и перетащите мышью резервные датчики «(9) Арфа резерв» и «(9) Датчик вскрытия» в редактор графического плана. Должно получится так, как на скриншоте выделено зеленым.

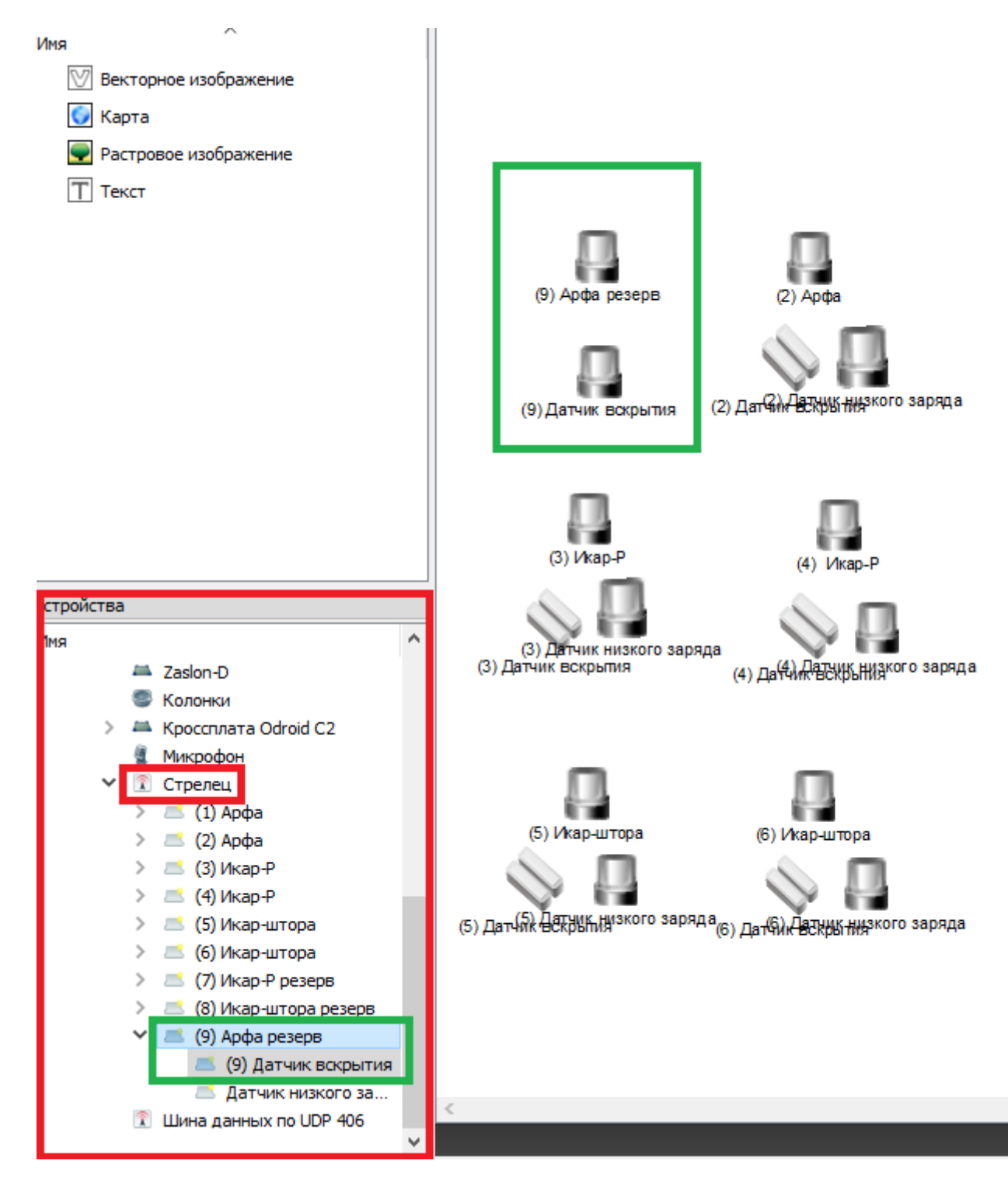

Заключение: После добавления резервного датчика в программу подключите физически датчик к двери «Заслон-Д».